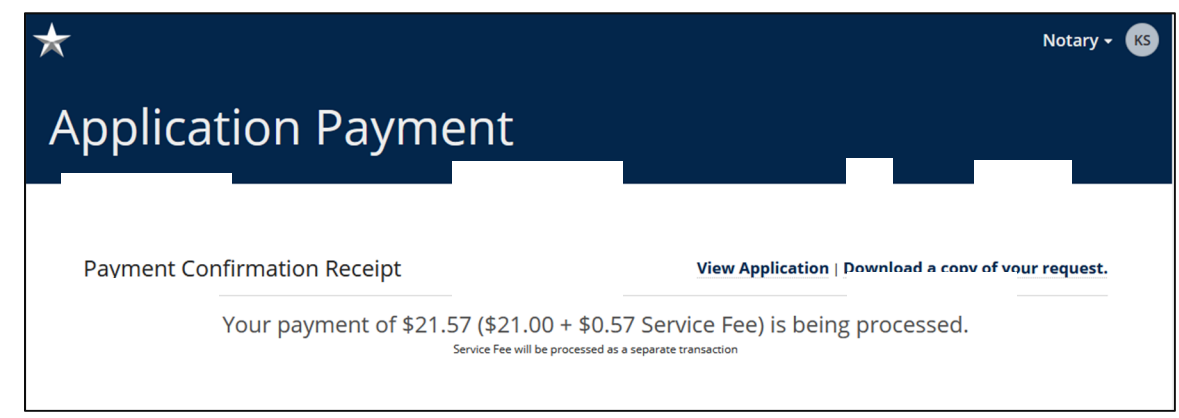

12. The **Application Payment** screen appears showing your receipt for payment.

## Change Address (Mailing and/or Email)

If you wish to change your address for your commission, you can do so by following the steps below.

| *                                                                                                    |                                                                            | Notary <del>+</del>                                                                                                    |    |
|----------------------------------------------------------------------------------------------------|----------------------------------------------------------------------------|----------------------------------------------------------------------------------------------------|----|
| Notary                                                                                               |                                                                            | Select a Value<br>Voluntary Surrender Traditional Commission                                                                                                   |    |
| Welcome,                                                                                             |                                                                            | Voluntary Surrender Online Commission Change Address Update Surety Bond Update Surety Bond                                                                     |    |
| Commission<br>My Information<br>My Submissions<br>My Commission History                              | Get Started<br>For more information ab<br>Applicant<br>What would you like | Update Digital Certificate Request a Replacement Traditional Commission Request a Replacement Online Commission Lost/Destroyed Notary Materials Change Address | •  |
| Notary Self Service<br>Apply or Renew Commission<br>Apply for Online Commission<br>Manage Commission |                                                                            | STAF                                                                                                    | RT |
| Complaints<br>Manage Complaints<br>Pending Complaints                                                |                                                                            |                                                                                                    |    |

- 1. Click Manage Commission from the Notary Self Service options.
- 2. At the prompt, What would you like to do? Select the Change Address option, and click Start.

| Notary > Notary Application          |                                                                                                    | - <b>F</b> A |                                                    |            |                |                                               |              |   |
|--------------------------------------|----------------------------------------------------------------------------------------------------|--------------|----------------------------------------------------|------------|----------------|-----------------------------------------------|--------------|---|
| Notary                               | Public Change (                                                                                                    | DT AG        | aaress                                             |            |                |                                               |              |   |
| Notary Information<br>Review<br>Sign | Notary Information<br>You must be able to receive mail at this address. This address is subject to public information requests.<br>Identification |              |                                                    |            |                |                                               |              |   |
|                                      | New Mailing Address Type ©* Home Street*                                                                                                    | ]            |                                                    |            |                |                                               | Suite or Apt |   |
|                                      | 123 Main St                                                                                                    |              |                                                    |            |                |                                               |              |   |
|                                      | City*                                                                                                    |              | State *                                            |            | Zip*           | County*                                       |              |   |
|                                      | Austin                                                                                                    |              | TX                                                 | •          | 78722          | Travis                                        |              | • |
|                                      | Email 🕑                                                                                                    |              |                                                    |            | Confirm Email* |                                               |              |   |
|                                      | ✓Current Notary Information<br>Notary ID<br>936<br>Name                                                                                           | on           | Mailing Address<br>123 Main St, #, Austir<br>Email | n, TX 7872 | 12, Travis     | Commission Ex<br>10/28/2028<br>Escrow License | pires        |   |

3. On the Notary Information page, enter your Social Security No. as Identification. Enter your New Mailing Address and Contact information and click Next.

| *                                    |                                                                                                    |                                                                                              |                                                                    |                                                 | Notary 🕶 🔴 |
|--------------------------------------|----------------------------------------------------------------------------------------------------|----------------------------------------------------------------------------------------------|--------------------------------------------------------------------|-------------------------------------------------|------------|
| Notary > Notary Application          | ıblic Ch                                                                                                    | ange of Address                                                                              |                                                                    |                                                 |            |
| Notary Information<br>Review<br>Sign | Review<br>Application<br>Application<br>Form Number<br>Notary Information<br>Name<br>New Mailing Address<br>New Email | Notary Public Change of Address<br>2302<br>1<br>Home - 123 Main St, Austin, TX 78722, Travis | Social Security No.<br>Current Mailing<br>Address<br>Current Email | Home - 123 Main St, #, Austin, TX 78722, Travis |            |
| CANCEL BACK                          |                                                                                                    |                                                                                              |                                                                    |                                                 | NEXT       |

4. Carefully review your entries to assure accuracy of updated Notary Information such as New Mailing Address and New Email, and click Next.

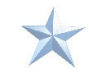

| *                                    |                                                                                                    |             | Notary 🕶 🔵 |
|--------------------------------------|----------------------------------------------------------------------------------------------------|-------------|------------|
| Notary > Notary Application          | Public Change of Address                                                                                                    |             |            |
| Notary Information<br>Review<br>Sign | Sign<br>Execution<br>I declare under penalty of perjury that the facts in the foregoing Change of Address are true and correct.<br>Date<br>Oct 29, 2024 | Signature * |            |
| CANCEL BACK                          |                                                                                                    |             | SUBMIT     |
|                                      |                                                                                                    |             |            |
|                                      |                                                                                                    |             |            |

5. Confirm your understanding of the **Execution** statement by typing your full legal name into the Signature box provided and click **Submit**.

## **Update Surety Bond**

If you wish to update the surety bond for your commission, you can do so by following the steps below.

| *                                                                                                    |                                                                                      | Notary 🗸 🖉                                                                                                    |  |
|----------------------------------------------------------------------------------------------------|--------------------------------------------------------------------------------------|----------------------------------------------------------------------------------------------------|--|
| Notary                                                                                                    |                                                                                      | Select a Value<br>Voluntary Surrender Traditional Commission<br>Voluntary Surrender Online Commission                                                             |  |
| Welcome,                                                                                                    |                                                                                      | Change Name Change Address Update Surety Bond                                                                                                    |  |
| Commission<br>My Information<br>My Submissions<br>My Commission History<br>Notary Self Service<br>Apply or Renew Commission<br>Apply or Online Commission | Get Started<br>For more information ab<br>Applicant<br>What would you like<br>to do? | Update Upgraf Certificate Request a Replacement Traditional Commission Request a Replacement Online Commission Lost/Destroyed Notary Materials Update Surety Bond |  |
| Manage Commission Complaints Pending Complaints                                                                                                    |                                                                                      |                                                                                                    |  |

- 1. Click Manage Commission from the Notary Self Service options.
- At the prompt, What would you like to do? Select the Update Surety Bond option and click Start.

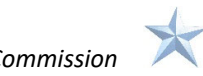